Step1 下載【Webex】軟體

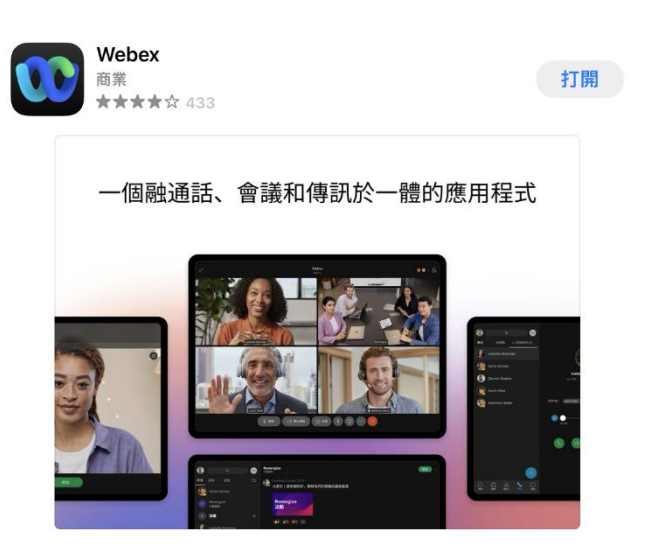

Step2 打開 Webex 軟體後,點選加入會議。

Step3 輸入會議號碼,輸入完成後按下【以訪客身分加入】。

Step4 輸入會議密碼,輸入完成後按下【下一步】。

Step5 輸入您的姓名(全名),輸入完成後按下【下一步】,加入視訊面試會議。

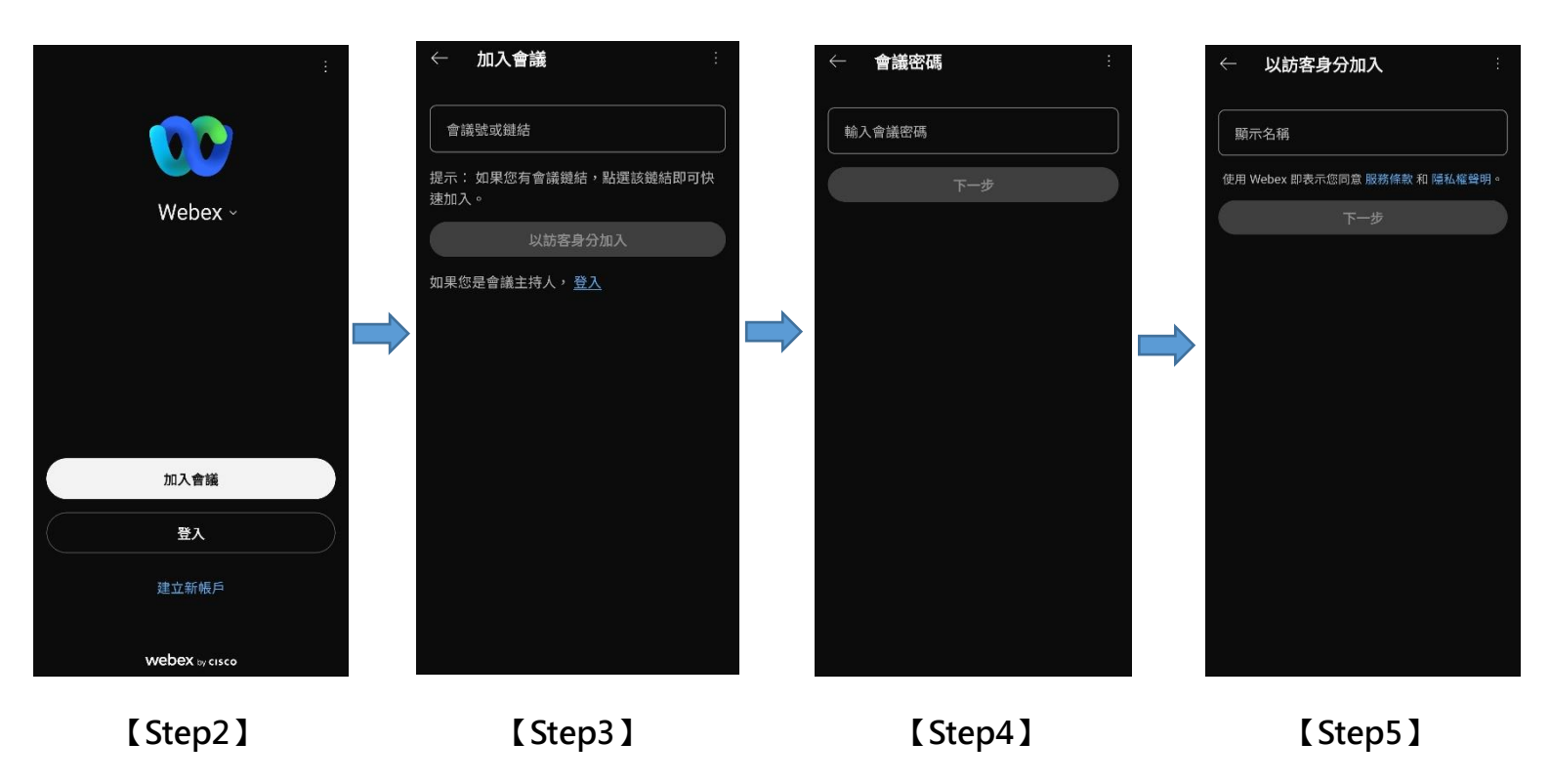